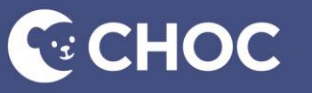

# Zoom Telehealth Participating in a telehealth visit: Process & tips

# Before your visit

- Be with your child in a room that is well lit and quiet. Try to limit distractions.
- Check that you have a strong internet or cellular connection. Wi-Fi is usually best, if available. Chrome, Microsoft Edge and Safari are the best browsers for our telehealth platform.
- Ensure all applications that utilize your device's audio and camera are closed.
- Remember to look directly at your camera instead of the screen.
- Don't conduct a visit while driving or eating. Remember that your provider can see you, so please dress appropriately.

# Having a few tools available can be helpful

- Thermometer
- Flashlight or light source
- Scale or know your child's weight
- A blood pressure cuff, if you're monitoring your child's blood pressure at home.
- Name/location of your preferred pharmacy and preferred laboratory.

# Starting your visit

Follow these steps to start your visit:

- 1. Click the link in the email you received from choctelehealth@choc.org.
- 2. Download the free Zoom app.
- 3. Click the link again to go to the provider's meeting.
- 4. Enter the patient's name. If asked, click "call using Internet audio."
- 5. Stay in the "virtual waiting room" until the provider admits you into the meeting.

# During the visit

Here are a few things to expect from a virtual visit:

- At first, this exam might "feel" different from a typical visit. That is OK and expected.
- Ask your child to show the provider their favorite toy or something else to help them feel more comfortable.
- The doctor or clinical staff member will ask you help with the child's exam by taking temperatures or showing a rash.